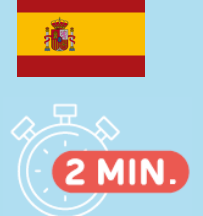

## **PRIMERA CONEXIÓN** SERVIDOR DE RESULTADOS

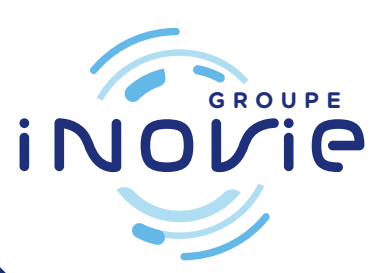

Una vez que se haya registrado en la secretaría, recibirá 2 Correos electrónicos de inovie +me (noreply@inovie.io):

- uno con identificador
- el otro con contraseña temporal

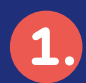

Conectar con www.inovie.fr

## INOVIE +me

## Select your laboratory

To view your results, access + easily to your features and customize your space. Select your laboratory by indicating your postal code or city (you can modifies this choice externally).

City or postal code

Ex: Montpellier, 34000...

Search for a laboratory

۲

I do not wish to select my laboratory

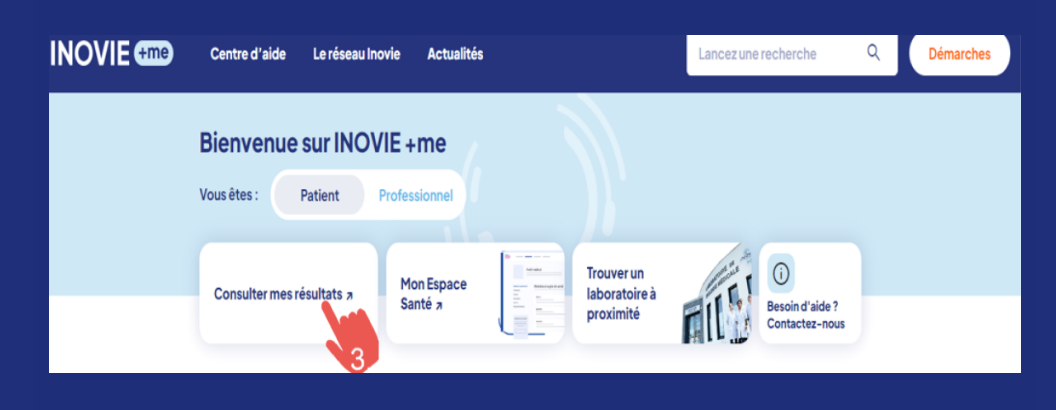

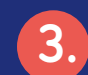

Haga clic en «Résultats»

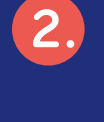

Seleccionar un laboratorio por entrar en su código postal o ciudad

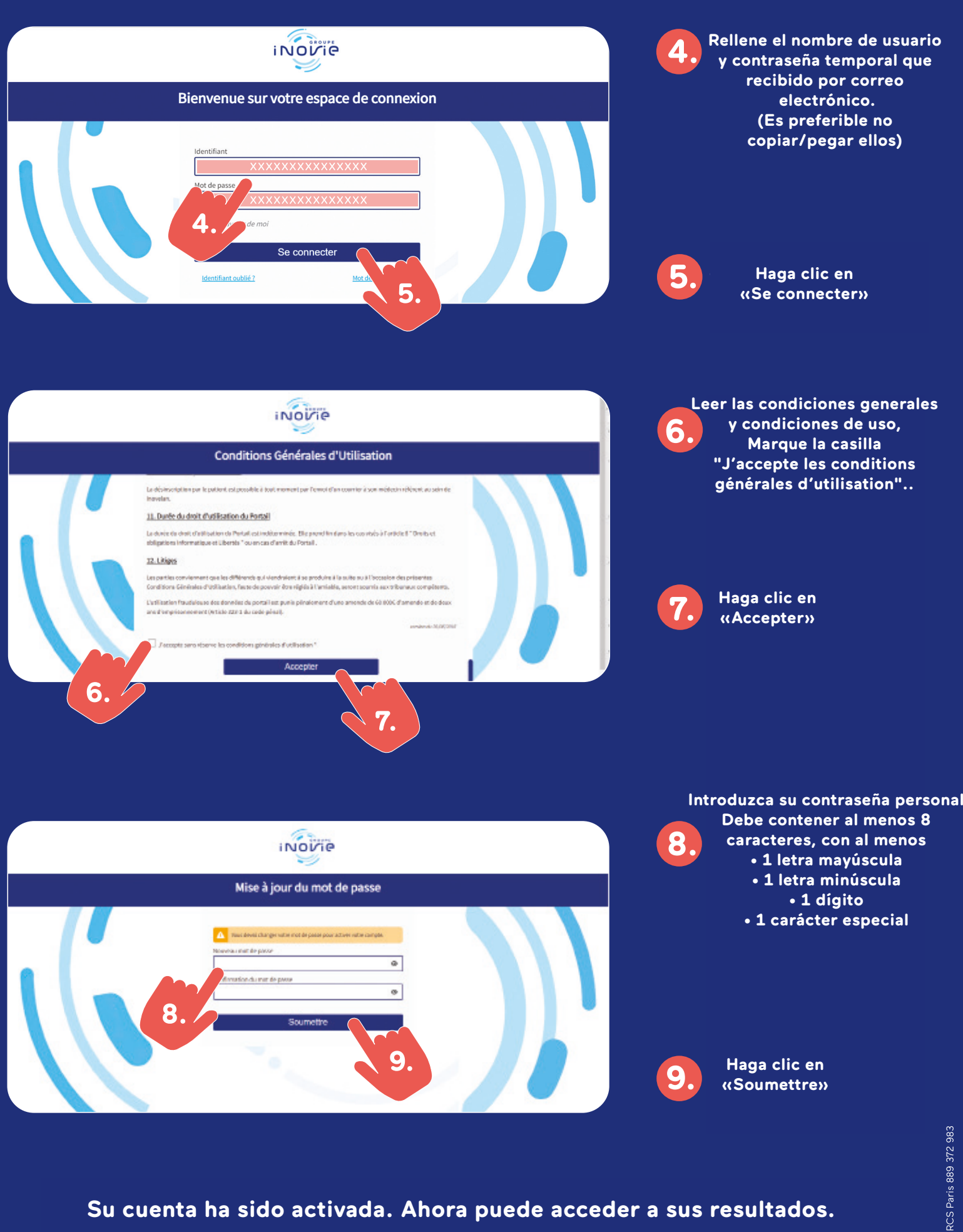

## WWW.INOVIE.FR